# Xerox WorkCentre C226 Hızlı Başlangıç Kılavuzu

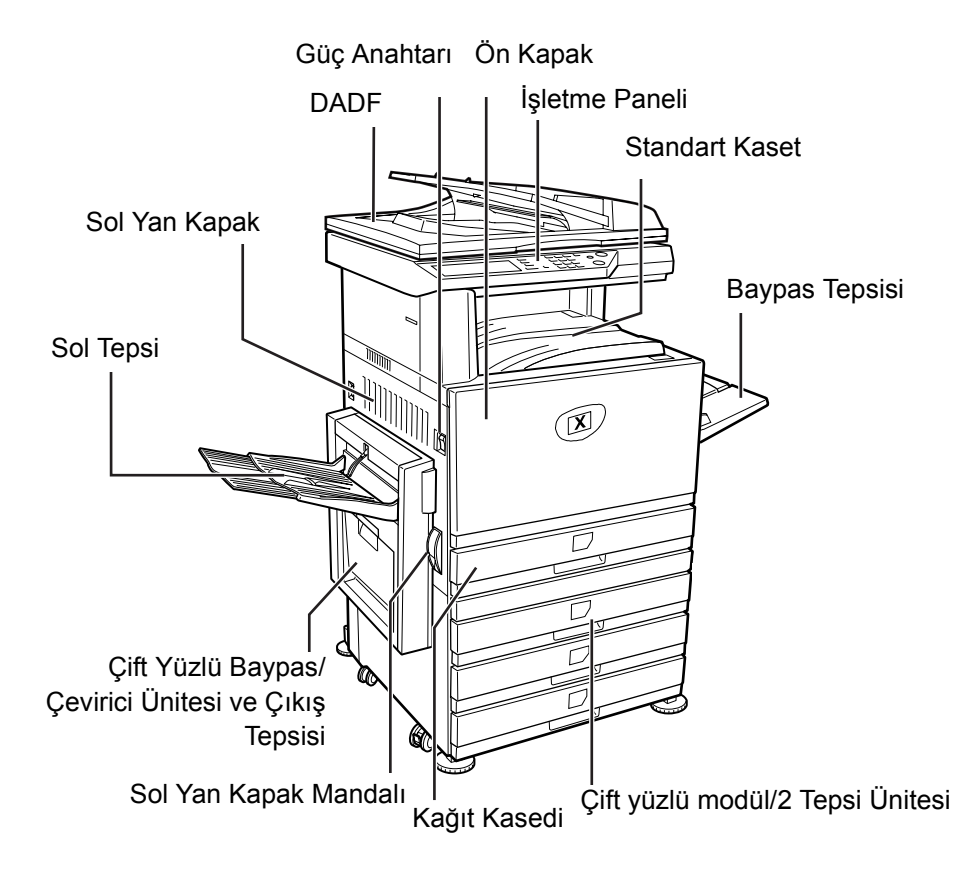

## Makinenize Hoş Geldiniz

Xerox WorkCentre C226'yı seçtiğiniz için teşekkür ederiz.

Yeni makinenizi kullanırken size yardımcı olması için lütfen aşağıdakilere bakın:

- > Hızlı Başlangıç Kılavuzu
- Kullanıcı Kılavuzu
- > System Administration Guide (Sistem Yönetimi Kılavuzu)
- > Xerox Web sitesi: http://www.xerox.com

İzleyen sayfalarda, başlamanıza yardımcı olmak üzere temel özellikler hakkında genel bilgiler verilmiştir. Makinenizdeki özellikler hakkında daha ayrıntılı bilgi gerekirse, lütfen *WorkCentre C226 Kullanıcı Kılavuzu*'na bakın.

© 2005, Xerox Corporation. Tüm hakları saklıdır.

Talep edilen telif hakkı koruması, simgeler, ekran görüntüleri, görünümler ve benzerleri gibi ekranda görüntülenen yazılım programlarından üretilen malzemeler dahil ancak bunlarla sınırlı olmamak kaydıyla mevzuat gereği veya yasal olarak veya bundan sonra tanınan haklarca şu andan itibaren izin verilen telif hakkı olan malzeme ve bilgilerin tüm biçim ve içeriğini kapsar.

Xerox<sup>®</sup>, dijital X<sup>®</sup> ve bu yayında adı geçen tüm Xerox ürünleri Xerox Corporation'ın ticari markalarıdır. Diğer şirketlerin ürün adları ve ticari markaları bu vesileyle onaylanmıştır.

### Kurulum Gereksinimleri

Yanlış kurulum ürüne zarar verebilir. İlk kurulumda ve makinenin her taşınması sırasında aşağıdakilere dikkat edin.

- 1. Makine, bağlantı kolaylığı için, erişilebilir bir güç prizinin yakınında kurulmalıdır.
- Güç kablosunu yalnızca belirtilen voltaj ve akım gerekliliklerini karşılayan bir güç prizine bağlamaya dikkat edin. Prizin gerektiği gibi topraklanmış olduğundan da emin olun.

Güç kaynağı gereklilikleri için, ana birimdeki plakaya bakın.

3. Aşağıdaki alanlarda makinenizi kurmayın:

≻nemli, yaş veya çok tozlu

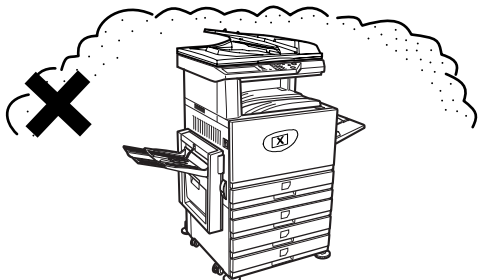

>doğrudan güneş ışığına maruz kalan

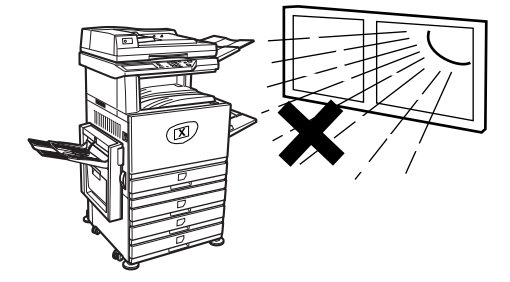

#### ≻iyi havalandırılmayan

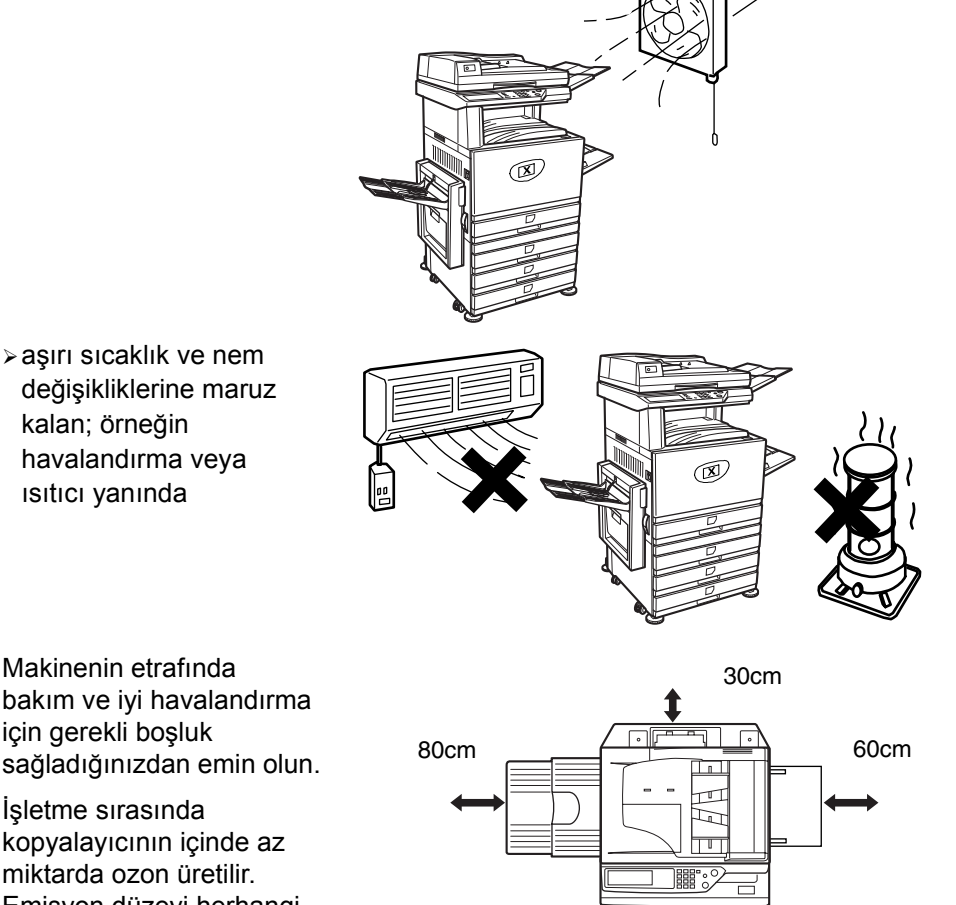

4. Makinenin etrafında bakım ve iyi havalandırma için gerekli boşluk sağladığınızdan emin olun.

> İşletme sırasında kopyalayıcının içinde az miktarda ozon üretilir. Emisyon düzeyi herhangi bir sağlık riskine neden olacak düzeyde değildir.

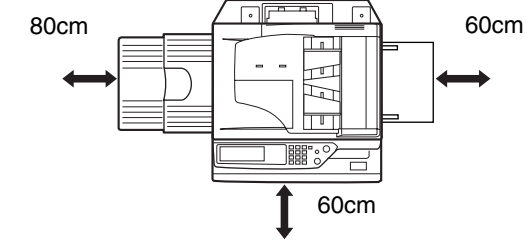

NOT: Ozon için şu anda önerilen uzun süre maruz kalma sınırı, 8 saatlik zamana göre ağırlıklı ortalama konsantrasyonu olarak hesaplanan 0,1 ppm'dir (0,2 mg/m<sup>3</sup>).

Ancak, yayılan bu küçük miktarın rahatsız edici bir kokusu olabileceğinden, makinenin havalandırılan bir alana verleştirilmesi önerilir.

# İşletme Paneline Genel Bakış

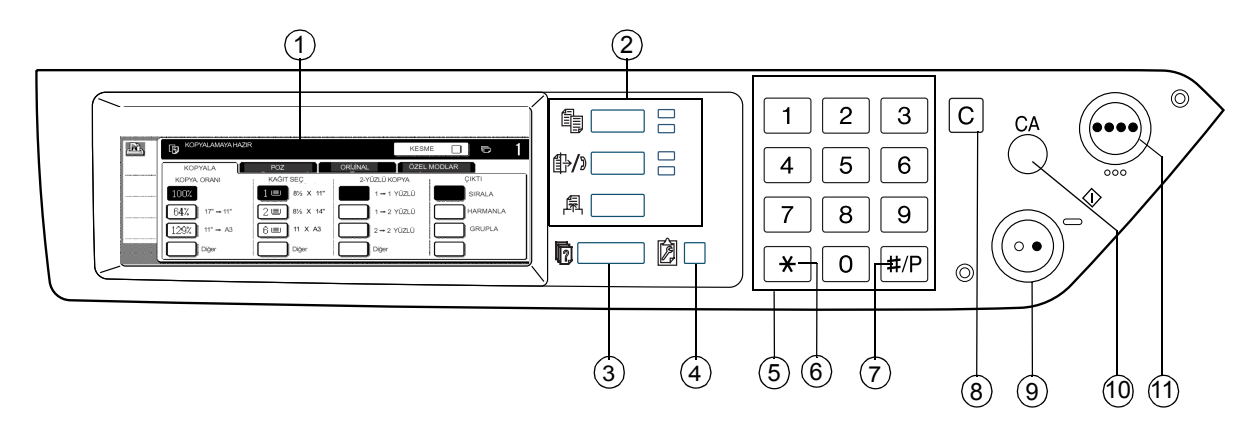

| Öğe |                                      | Açıklama                                                                                                    |  |  |
|-----|--------------------------------------|----------------------------------------------------------------------------------------------------|--|--|
| 1   | Dokunmatik panel                     | Makine durumunu, mesajları ve dokunmatik tuşları görüntüler.                                                     |  |  |
| 2   | Mod seçme tuşları<br>ve göstergeleri | Dokunmatik panelde modları ve ilgili ekranı değiştirmek için kullanılır.                                         |  |  |
|     | 🔋 [KOPYALA] tuşu                     | Kopya modunu seçmek için bu tuşa basın.                                                                          |  |  |
|     | ∯⁄》[GÖRÜNTÜ<br>GÖNDERME] tuşu        | Ekranın ağ tarayıcı modu ve faks modu arasında geçiş yapması için basın.                                         |  |  |
|     | 昂[YAZDIR] tuşu                       | Yazıcı modunu girmek için buraya basın.                                                                          |  |  |
| 3   | 🔞 [İş Durumu] tuşu                   | Geçerli iş durumunu görüntülemek için bu tuşa basın.                                                             |  |  |
| 4   | 😰 [ÖZEL AYARLAR]<br>tuşu             | Dokunmatik panelin kontrastını ayarlamak veya sorumlu operatör<br>programlarını ayarlamak için bu tuşu kullanın. |  |  |
| 5   | Sayısal tuşlar                       | Çeşitli ayarların sayı değerlerini girmek için bu tuşları kullanın.                                              |  |  |

| Öğe |                                 | Açıklama                                                                                                    |  |  |
|-----|---------------------------------|----------------------------------------------------------------------------------------------------|--|--|
| 6   | [ <del>X</del> ] tuşu           | Kopyalama, ağ tarama ve faks işlevlerini seçtiğinizde kullanılır.                                                                                |  |  |
| 7   | [#/P] tuşu                      | Kopyalama işlevi kullanılırken program tuşu olarak, faks işlevi<br>kullanılırken de numara çevirmek için kullanılır.                             |  |  |
| 8   | [C] Temizleme tuşu              | Kopya modunda, ağ tarayıcısı modunda ve faks modunda kullanılır.                                                                                 |  |  |
| 9   | O● [SİYAH KOPYA<br>BAŞLAT] tuşu | Siyah-beyaz kopyalar oluşturmak, tarama modunda siyah-beyaz orijinal<br>taramak ve faks modunda faks çekilecek orijinal taramak için kullanılır. |  |  |
| 10  | [CA] Tümünü<br>Temizle tuşu     | Kopya modunda, tarama modunda ve faks modunda kullanılır.                                                                                        |  |  |
| 11  | ●●●● [RENKLİ<br>KOPYA] tuşu     | Çok renkli veya tek renkli kopyalar oluşturmak ve ağ tarayıcısı işlevi<br>kullanılırken renkli orijinali taramak için kullanılır.                |  |  |

## Kopya Modu Ana Ekranı

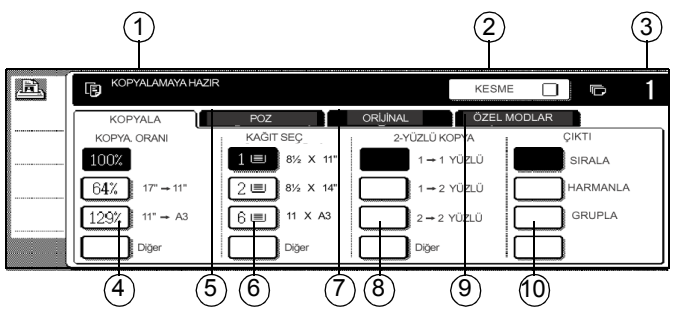

| Öğe |                               | Açıklama                                                                                                    |  |  |
|-----|-------------------------------|----------------------------------------------------------------------------------------------------|--|--|
| 1   | Mesaj ekranı                  | Temel durum mesajları burada görüntülenir.                                                                                                    |  |  |
| 2   | [KESME] tuşu<br>görüntü alanı | Kesme kopyalama işlemi kullanılabildiğinde, burada [KESME] tuşu<br>görüntülenir. Kesme kopyalama işi çalıştırılırken, kesme kopyalama<br>işinin iptal edilmesi için kullanılmak üzere burada [İPTAL] tuşu<br>görüntülenir. |  |  |
| 3   | Kopya sayısı ekranı           | [BAŞLAT] tuşuna basılmadan önceki seçili kopya sayısını ve [BAŞLAT]<br>tuşuna basıldıktan sonra kalan kopya sayısını gösterir.                                                                                             |  |  |
| 4   | Kopya Oranı ekranı            | Kopyalama oranını seçmek için kullanın.                                                                                                    |  |  |
| 5   | Poz sekmesi                   | Kopya pozunu ayarlamak için dokunun.                                                                                                    |  |  |
| 6   | Kağıt Seç ekranı              | Kağıt boyutu seçmek için kullanın. Ekran, kağıt tepsilerinin konumunu,<br>tepsilerdeki kağıdın boyutunu ve her tepsiye yüklenen yaklaşık kağıt<br>miktarını gösterir (I≣I ile belirtilir).                                 |  |  |
| 7   | Orijinal sekmesi              | Orijinal boyutunu elle girmek için bu sekmeyi kullanın.                                                                                                    |  |  |
| 8   | 2-Yüzlü Kopya Ekranı          | Çift yüzlü kopya modu ayarını seçmek için kullanın.                                                                                                    |  |  |
| 9   | Özel Modlar sekmesi           | Özel Modlar ekranını görüntülemek için kullanın.                                                                                                    |  |  |
| 10  | Çıktı ekranı                  | Sıra, grup ve zımba sırası seçmek için bu tuşu kullanın.                                                                                                    |  |  |

## Kartuşları Takma

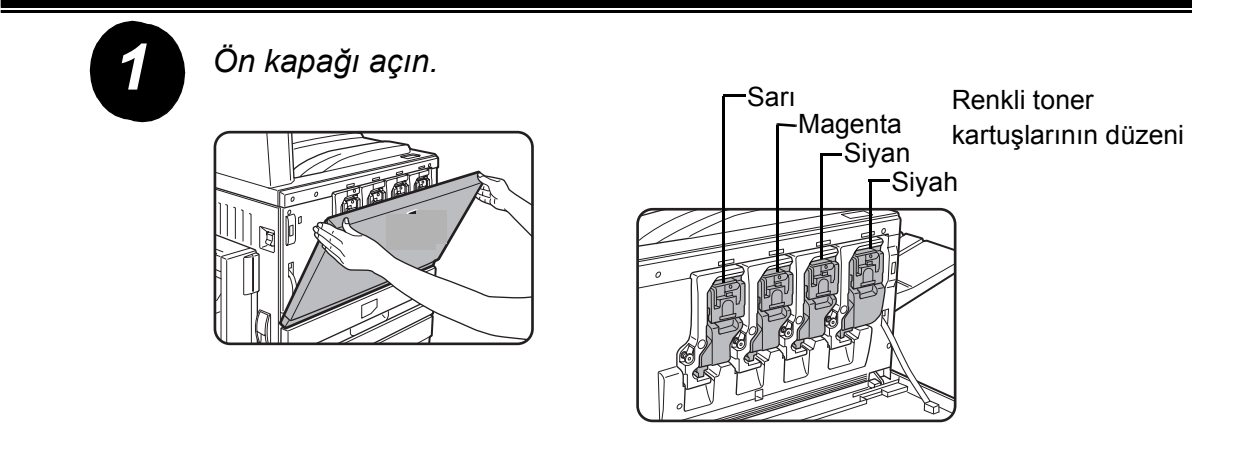

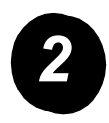

Kartuş kilidi kolunu kendinize doğru kaldırın.

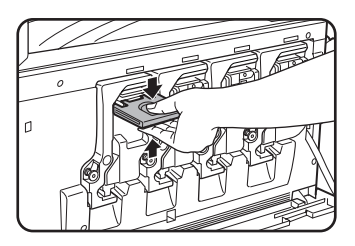

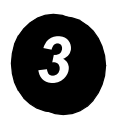

Yeni toner kartuşunu paketten çıkarın ve beş altı kez yatay olarak sallayın.

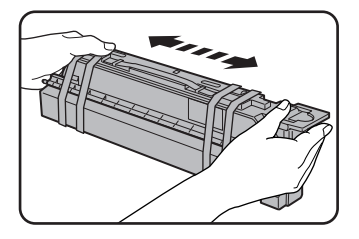

Tonerin iyi akmasını ve kartuşun içine yapışmamasını sağlamak için toner kartuşunu iyi sallayın.

Yeni toner kartuşundan koruyucu malzemeyi çıkarın.

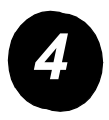

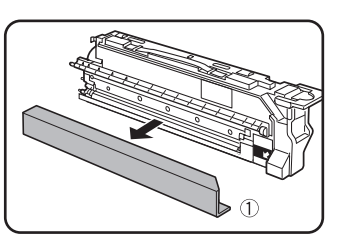

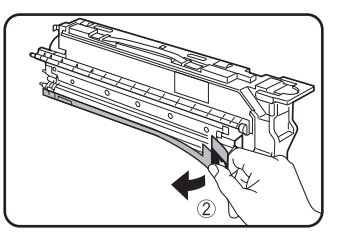

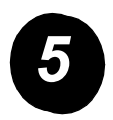

Yeni toner kartuşunu takın.

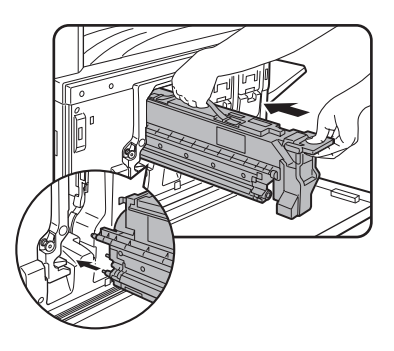

Takma deliklerini gösterildiği gibi hizalayın, sonra da kartuşu içeri itin.

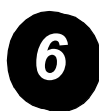

Yerine tam oturana kadar kartuşu içeri itin.

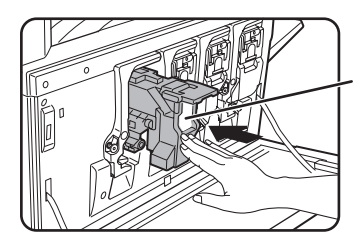

Şekilde gösterilen beyaz alanı itmeyin. Kilit kolu aşağı inebilir.

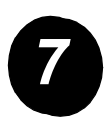

Kartuş kilit kolunu geri döndürün.

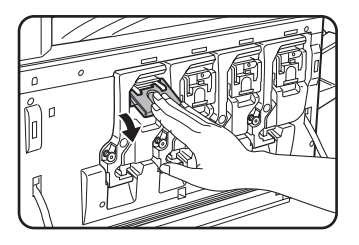

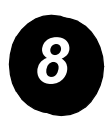

Diğer üç kartuş için 2 – 7. adımları tekrarlayın.

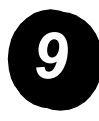

Ön kapağı kapatın.

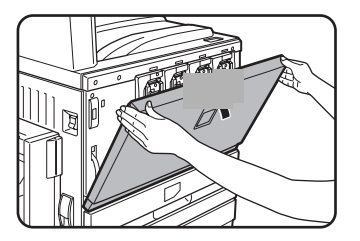

DİKKAT: Toner kartuşunu ateşe atmayın. Toner uçabilir ve yanıklara neden olabilir.

DİKKAT: Toner kartuşlarını küçük çocukların erişemeyeceği yerlerde depolayın.

## Bağlantıları Yapma

Makineyi kurmak için gereken bağlantıları yapmak için aşağıdaki yönergeleri kullanın.

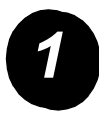

Ağ bağlayıcısıyla bağlantı

Blendajlı ağ kablosu kullanın.

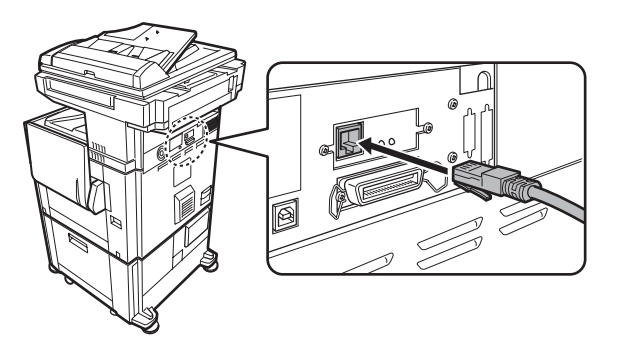

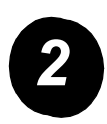

USB kablosuyla bağlantı

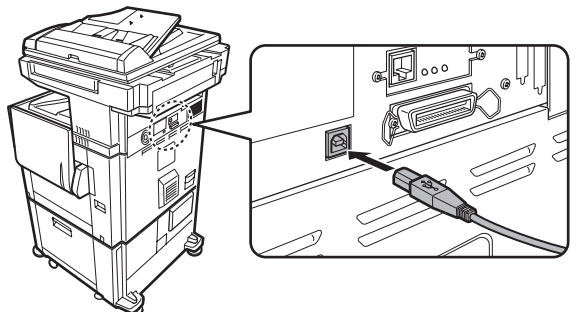

USB1.1 standartlarına uygun blendajlı USB kablosu kullanın.

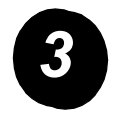

Paralel arayüz kablosuyla bağlantı

Aşağıdaki standartlara uygun blendajlı bir paralel arayüz kablosu kullanın:

IEEE-STD-1284-1994 ECP.

Bağlayıcı türü (makinede): 36 pinli DDK 57LE-40360-730B (D29) dişi bağlayıcı.

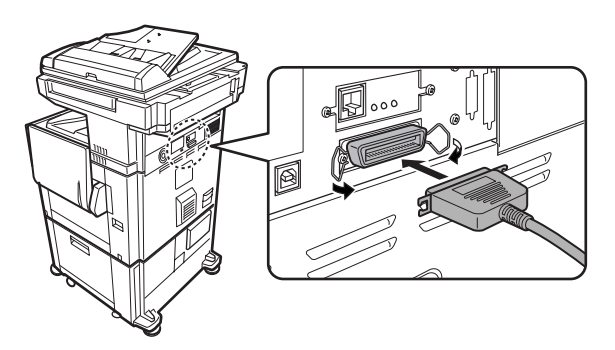

## Kağıt Yükleme

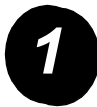

İstediğiniz kağıt tepsisini çekin.

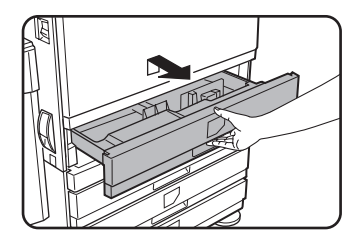

Tepsiyi, durana kadar yavaşça dışarı doğru çekin.

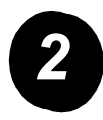

Kağıt boyutu kızağını, kağıt boyutuna göre ayarlayın.

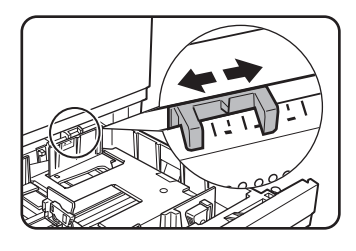

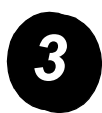

A ve B kılavuz plakalarını ayarlayın.

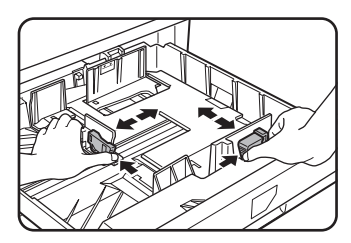

Kilit kollarına bastırıp yerleştirilecek kağıt boyutuna kaydırın.

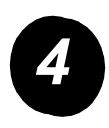

Tepsiye kağıt yükleyin.

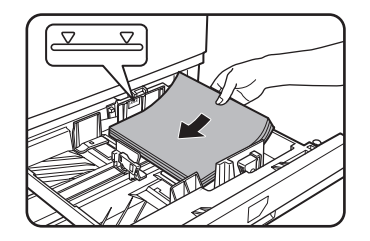

Gösterge çizgisini aşmayacak yükseklikte bir kağıt destesi yerleştirin.

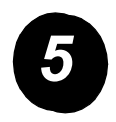

Tepsiyi makine içine tam oturacak biçimde hafifçe itin.

## Kağıt Boyutu Ayarlama

- > Ø [ÖZEL AYARLAR] tuşuna basın.
- > [TEPSİ AYARLARI] tuşuna basın.
- Kağıt tepsisini seçin.
- > Tepsiye yüklenmiş kağıdın türünü seçin.
- FITAMAM] tuşuna dokunun.

## Özel Ayarlar

Özel gereksinimlerinizi karşılamak için makinenizi özelleştirirken aşağıdaki yönergeleri kullanın.

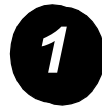

[ÖZEL AYARLAR] tuşuna basın.

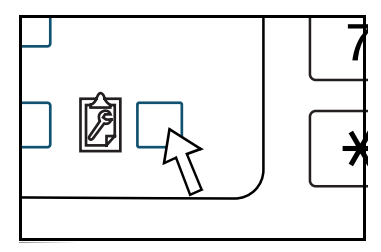

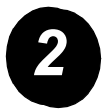

Ayar ekranını görüntülemek istediğiniz öğenin tuşuna basın.

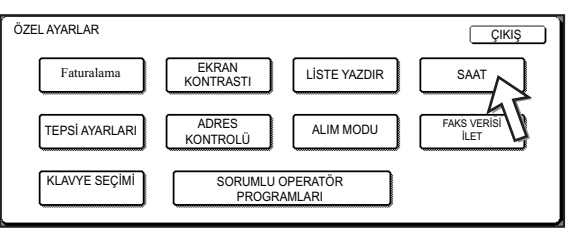

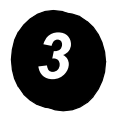

Ayarların gereksinimlerinizi karşılayacak biçimde özelleştirilmesi için Özel Ayarlar Seçenekleri tablosunu (sayfa 16) kullanın.

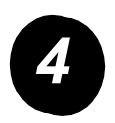

[TAMAM] tuşuna dokunun.

Aşağıdaki tabloda kullanılabilir Özel Ayarlar seçenekleri, her seçeneğin ayar seçimleri ve açıklamaları listelenmiştir. Makine ayarlarını kişisel gereksinimlerinizi karşılayacak şekilde özelleştirmek için ilgili talimatları (sayfa 15) ve aşağıdaki bilgileri kullanın.

| Seçenek         | Ayarlar                                                                                                    | Açıklama                                                                                                    |  |
|-----------------|----------------------------------------------------------------------------------------------------|----------------------------------------------------------------------------------------------------|--|
| Faturalama      | Uygulanmaz                                                                                                    | Makinenin seri numarasını görüntüler; toplam renkli ve toplam siyah baskıları listeler.                                                                                                    |  |
| Ekran kontrastı | Açık/Koyu                                                                                                    | İşletme paneli ekranının kontrastını ayarlamak<br>için kullanılır.                                                                                                    |  |
| Liste Yazdır    | Test Sayfaları Yazdır<br>Faksla Adres Listesi<br>Gönderme<br>E-postayla Adres Listesi<br>Gönderme                           | Makine ayarlarının listesini yazdırmak için<br>kullanılır.                                                                                                    |  |
| Saat            | Tarih Biçimi<br>Gün Işığından Yararlanma<br>Saati                                                                           | Makinenin dahili saatinin tarih ve saatini<br>ayarlamak için kullanılır.                                                                                                    |  |
| Tepsi Ayarları  | Yazdırma, Faks,<br>Kopyalama<br>Otomatik Tepsi Değişimi                                                                     | Kağıt türü, kağıt boyutu ve tepsilerde otomatik<br>kağıt değişimi ayarlamak için kullanılır.                                                                                                    |  |
| Adres Kontrolü  | Faks: Yeni Adres/Program,<br>Özel Dizin,<br>F-Kodu Posta Kutusu<br>Tarayıcı: Yeni Adres, Özel<br>Dizin, E-Posta Göndericisi | Faks hedeflerini (faks numaralarını), grupları,<br>bellek kutularını ve kullanıcı dizinlerini<br>depolamak için kullanılır. Ağ tarayıcısı işlevi<br>kullanılabiliyorsa, e-posta adresleri, kullanıcı<br>dizinleri ve tarayıcı göndericileri de<br>kaydedilebilir. |  |

| Seçenek          | Ayarlar                           | Açıklama                                                                                       |
|------------------|-----------------------------------|------------------------------------------------------------------------------------------------|
| Alım Modu        | Otomatik Alım                     | Faks alım ayarlarını yapılandırmak için kullanılır (otomatik/elle)                             |
|                  | Elle Alım                         |                                                                                                |
| Faks verisi ilet | Uygulanmaz                        | Belleğe alınan fakslar, başka bir hedefe<br>iletilebilir.                                      |
| Klavye Seçimi    | Klavye 1: QWERTY                  | Faks işlevi veya ağ tarayıcısı işlevi kullanılırken,                                           |
|                  | Klavye 2: AZERTY                  | İngilizce karakter girişi ekranında hedefleri<br>kavdetmek ve düzenlemek icin kullanılan ekran |
|                  | Klavye 3: ABCDEF                  | klavyesinde harf tuşlarının düzenini                                                           |
|                  |                                   | değiştirebilirsiniz.                                                                           |
| Sorumlu Operatör | Hesap Kontrolü                    | Makine ayarlarını yapılandırmak üzere sorumlu                                                  |
| Programlari      | Enerji Tasarrufu                  | operatörün kullandığı programlara erişmek için kullanılır.                                     |
|                  | Çalıştırma Ayarları               |                                                                                                |
|                  | Aygıt Kontrolü                    |                                                                                                |
|                  | Kopyalama Ayarları                |                                                                                                |
|                  | Yazıcı Ayarları                   |                                                                                                |
|                  | Ağ Tarayıcısı Ayarları            |                                                                                                |
|                  | Liste Yazdır                      |                                                                                                |
|                  | Sorumlu Operatör Kodu<br>Değişimi |                                                                                                |

## Yazıcı Sürücüsü ve Yardımcı Programları Yükleme

Makinenin yazıcı olarak kullanılması için gerekli yazıcı sürücüsü ve yardımcı programları yükleme yordamları WorkCentre C226 Kullanıcı Kılavuzu ve System Administration Guide'da açıklanmıştır.

Yazıcı sürücüsü yüklemenin iki yolu vardır: WorkCentre C226 PCL Yazıcı Sürücüleri ve Yazıcı/Ağ Ayarı Yardımcı Programları CD-ROM'undaki yükleyiciyi kullanarak ve "Yazıcı ekle sihirbazı" özelliğini kullanarak.

Macintosh ortamından yazdırmak için isteğe bağlı PS Kiti gerekir.

## Yükleyici kullanarak yükleme

Yüklenen yazılım programları ve yükleme adımları, çalıştırdığınız Windows sürümüne ve bilgisayarınızın bağlantı türüne göre farklılık gösterir. Aşağıdaki tabloya bakarak ortamınıza uyan yükleme yöntemini seçin ve izleyen sayfalardaki uygun adımları gerçekleştirin.

| Windows sürümü<br>Yazıcı<br>bağlantısı türü | Windows XP/<br>Server 2003         | Windows 2000<br>Windows Me<br>Windows 98 |
|---------------------------------------------|------------------------------------|------------------------------------------|
| LAN kablo bağlantısı                        | Adım 1, 2 veya 3 ya da             | a 4 ve 8'i gerçekleştirin                |
| USB kablo bağlantısı                        | Adım 1, 5 ve 8'i<br>gerçekleştirin | Adım 1, 6 ve 8'i<br>gerçekleştirin       |
| Paralel kablo bağlantısı                    |                                    | Adım 1, 7 ve 8'i<br>gerçekleştirin       |

Windows 95 ve Windows NT 4.0 desteklenmez.

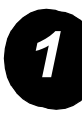

#### CD takma

- > WorkCentre C226 PCL Yazıcı Sürücüleri ve Yazıcı/Ağ Ayarı Yardımcı Programları CD-ROM'unu CD sürücüsüne takın.
- CD otomatik olarak başlatılmazsa Başlat menüsüne gidip [Çalıştır] seçeneğini belirleyin ve CD sürücüsünü bulun. [Kur] seçeneğini belirleyin ve yükleme yordamını başlatmak üzere [Tamam] veya [Aç] seçeneğini tıklatın.
- > Lisans sözleşmesi içeriğini iyice anladıktan sonra [İleri] seçeneğini tıklatın.
- Standart veya özel yükleme gerçekleştirmek için aşağıdaki yükleme yordamlarından birini gerçekleştirin.

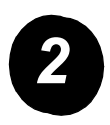

Yazıcı sürücüsü yükleme (standart yükleme)

> [Standart yükleme] seçeneğini tıklatın.

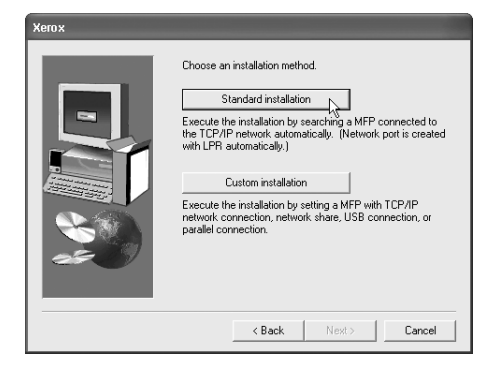

Ağa bağlı yazıcılar bulunur. Makineyi seçip [İleri] seçeneğini tıklatın.

| 0.36.128.226 | 08:00:1F:E | 30:CB:07 |  |
|--------------|------------|----------|--|
|              |            |          |  |
|              |            |          |  |
|              |            |          |  |
|              |            |          |  |
|              |            |          |  |
|              |            |          |  |
|              |            |          |  |
|              |            |          |  |
|              |            |          |  |
|              |            |          |  |

- > Onay penceresinin içeriğini okuyup [İleri] seçeneğini tıklatın.
- Varsayılan yazıcı olarak yüklenen yazıcı sürücüsünü seçip [İleri] seçeneğini tıklatın.
- > Pencere içeriğini denetleyip [İleri] seçeneğini tıklatın.

#### NOT: Windows 2000/XP/Server 2003 kullanıyorsanız

Windows logo testi veya dijital imzayla ilgili bir mesaj görüntülenirse, [Devam Et] veya [Evet] düğmesini tıklatın.

- > En son kurulum penceresi görüntülendiğinde [Tamam] seçeneğini tıklatın.
- > [Kapat] seçeneğini tıklatın.

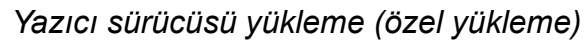

[Özel yükleme] düğmesini tıklatın.

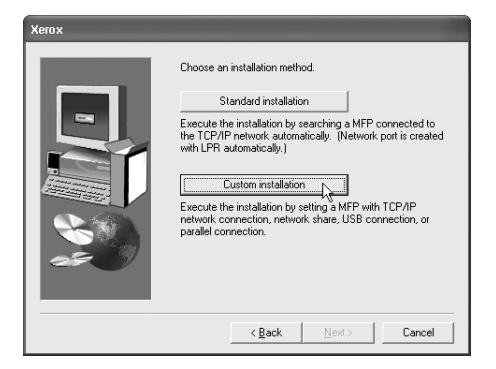

- > [LPR Doğrudan Yazdır] seçeneğini belirleyip [İleri] seçeneğini tıklatın.
- Ağa bağlı yazıcılar bulunur. Makineyi seçip [İleri] seçeneğini tıklatın.
- IP adresini belirtmek için, önce [Adres Belirt] seçeneğini, ardından da IP adresini girip [Ara] seçeneğini tıklatın.
- Onay penceresinin içeriğini okuyup [İleri] seçeneğini tıklatın.
- Varsayılan yazıcı olarak yüklenen yazıcı sürücüsünü seçip [İleri] seçeneğini tıklatın.

|      | Juless me     | ic annigge       |                                |
|------|---------------|------------------|--------------------------------|
| 10.3 | 6.128.226 08: | 00:1F:B0:CB:01   | 7                              |
|      |               |                  |                                |
|      |               |                  |                                |
|      |               |                  |                                |
|      |               |                  |                                |
|      |               |                  |                                |
|      |               |                  |                                |
|      |               |                  |                                |
|      |               |                  |                                |
|      |               |                  |                                |
|      | 10.3          | 10.36.128.226 08 | 10.36.128.226 08:00:1F:80-CB:0 |

- > Yazıcı adı penceresi görüntülendiğinde [İleri] seçeneğini tıklatın.
- > Görüntü yazı tipini yüklemeniz istenirse, bir yanıt seçip [İleri] seçeneğini tıklatın.
- > Pencere içeriğini denetleyip [İleri] seçeneğini tıklatın.
- > En son kurulum penceresi görüntülendiğinde [Tamam] seçeneğini tıklatın.
- > [Kapat] seçeneğini tıklatın.

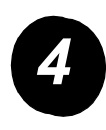

# Makineyi sunucu üzerinden ağda paylaşılan yazıcı olarak kullanmak için

- > [Özel yükleme] düğmesini tıklatın.
- > [Paylaştırılmış Yazıcı] seçeneğini belirleyip [İleri] seçeneğini tıklatın.
- > [Ağ Bağlantı Noktası Ekle] seçeneğini tıklatın.

| Xerox |                                                   |
|-------|---------------------------------------------------|
|       | Click the port you want to use with this printer. |
|       | <back next=""> Cancel</back>                      |

- Paylaştırılmış ağ yazıcısını seçip [Tamam] seçeneğini tıklatın.
- Yazıcı bağlantı noktası seçimi penceresinde paylaşılmış ağ yazıcısını doğrulayıp [İleri] seçeneğini tıklatın.
- Kullandığınız modeli seçip [İleri] seçeneğini tıklatın.
- Varsayılan yazıcı olarak yüklenen yazıcı sürücüsünü seçip [İleri] seçeneğini tıklatın.

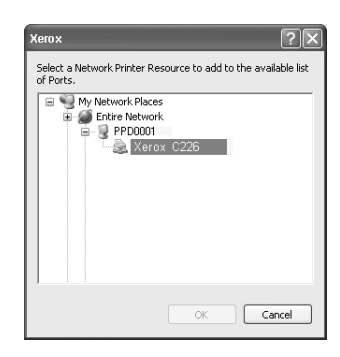

- > Yazıcı adı penceresi görüntülendiğinde [İleri] seçeneğini tıklatın.
- > Görüntü yazı tipini yüklemeniz istenirse, bir yanıt seçip [İleri] seçeneğini tıklatın.
- > Pencere içeriğini denetleyip [İleri] seçeneğini tıklatın.
- > En son kurulum penceresi görüntülendiğinde [Tamam] seçeneğini tıklatın.
- > [Kapat] seçeneğini tıklatın.

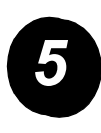

# Windows XP/Server 2003'te yazılım yüklemek için (USB/paralel arayüz)

> [Özel yükleme] düğmesini tıklatın.

| Xerox |                                                                                                    |
|-------|----------------------------------------------------------------------------------------------------|
|       | Choose an installation method:<br>Standard installation<br>Execute the installation by searching a MFP connected to<br>the TCP/IP network automatically. (Network port is created<br>with LFR automatically.)<br>Custom installation<br>Execute the installation by setting a MFP with TCP/IP<br>network connection, network share, USB connection, or<br>parallel connection. |
|       | < Back Next > Cancel                                                                                                    |

- > [Bu bilgisayara bağlı] seçeneğini, ardından da [İleri] seçeneğini tıklatın.
- > Görüntü yazı tipini seçip [İleri] seçeneğini tıklatın.
- Yazıcı sürücüsünü yüklemek için ekrandaki talimatları izleyin. En son kurulum penceresi görüntülendiğinde [Tamam] seçeneğini tıklatın.
- > [Kapat] seçeneğini tıklatın.
- "Arabirim kablosunu şimdi PC'ye bağla" mesajı görüntülendiğinde [Tamam] seçeneğini tıklatın.
- > Makineyi arayüz kablosuyla bilgisayara bağlayın.

USB kablosu için, makinenin açık olduğundan emin olduktan sonra kabloyu bağlayın.

Paralel kablo için, makine ve bilgisayarın her ikisinin birden kapattıktan sonra kabloyu bağlayın. Önce makineyi, ardından bilgisayarı açın.

"Yeni Donanım Bulundu Sihirbazı" kutusunda "Yazılımı otomatik olarak yükle (Önerilen)" seçeneğini belirleyip [İleri] seçeneğini tıklatın. Yazıcı sürücüsünü yüklemek için ekrandaki talimatları izleyin.

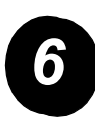

Windows 98/Me veya Windows 2000'de yazılım yüklemek için (USB arayüz)

> [Özel yükleme] düğmesini tıklatın.

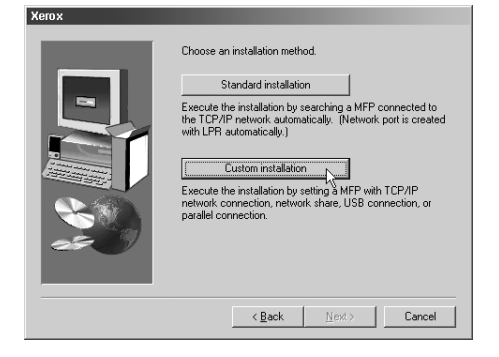

- > [Bu bilgisayara bağlı] seçeneğini, ardından da [İleri] seçeneğini tıklatın.
- > [USB] arayüzünü seçip [İleri] seçeneğini tıklatın.
- > Görüntü yazı tipini seçip [İleri] seçeneğini tıklatın.
- Yazıcı sürücüsünü yüklemek için ekrandaki talimatları izleyin. En son kurulum penceresi görüntülendiğinde [Tamam] seçeneğini tıklatın.
- > En son yükleme penceresi görüntülendiğinde [Kapat] seçeneğini tıklatın.
- "Arabirim kablosunu şimdi PC'ye bağla" mesajı görüntülendiğinde [Tamam] seçeneğini tıklatın.
- Makinenin kapalı olduğundan ve bilgisayara USB kablosuyla bağlandığından emin olun.
- > Yazıcı sürücülerini yüklemek için tak ve kullan penceresindeki talimatları izleyin.

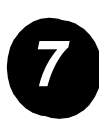

Windows 95/98/Me veya Windows NT 4.0/2000'de yazılım yüklemek için (Paralel arayüz)

> [Özel yükleme] düğmesini tıklatın.

| Choose an installation method.  Standard installation  Execute the installation by searching a MFP connected to the TCP/IP network automatically. [Network port is created with LFP automatically.] |  |  |
|----------------------------------------------------------------------------------------------------|--|--|
| with LPH automatically.) Custom installation Execute the installation by setting 3 MFP with TCP/IP network connection, network share, USB connection, or parallel connection.                       |  |  |
| < <u>B</u> ack <u>N</u> ext> Cancel                                                                                                    |  |  |

- > [Bu bilgisayara bağlı] seçeneğini, ardından da [İleri] seçeneğini tıklatın.
- > [Paralel] arayüzünü seçip [İleri] seçeneğini tıklatın.
- > Yazıcı portu için [LPT1] seçeneğini belirleyip [İleri] seçeneğini tıklatın.
- > Kullandığınız modeli seçip [İleri] seçeneğini tıklatın.
- > Pencere içeriğini denetleyip [İleri] seçeneğini tıklatın.
- Varsayılan yazıcı olarak yüklenen yazıcı sürücüsünü seçip [İleri] seçeneğini tıklatın.
- > İstediğiniz yazıcı adını girip [İleri] seçeneğini tıklatın.
- > Görüntü yazı tipini seçip [İleri] seçeneğini tıklatın.
- Yazıcı sürücüsünü yüklemek için ekrandaki talimatları izleyin. En son kurulum penceresi görüntülendiğinde [Tamam] seçeneğini tıklatın.
- > En son yükleme penceresi görüntülendiğinde [Kapat] seçeneğini tıklatın.
- "Arabirim kablosunu şimdi PC'ye bağla" mesajı görüntülendiğinde [Tamam] seçeneğini tıklatın.
- Makine ve bilgisayarın her ikisini birden kapattıktan sonra paralel kabloyu bağlayın. Önce makineyi, ardından bilgisayarı açın.

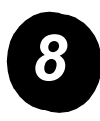

Test Baskısı

Xerox WorkCentre C226'nın doğru yüklendiğinden emin olmak için İş İstasyonundan bir test yazdırma işi gönderilmesi gerekir.

# Yazıcı sürücüsünü "Yazıcı ekle sihirbazı" kullanarak yükleme

Yazıcı sürücüsünü "Yazıcı ekle sihirbazı" kullanarak yükleme temel Windows yordamları kullanılarak gerçekleştirilir.

- > Windows'u başlatın.
- WorkCentre C226 PCL Yazıcı Sürücüleri ve Yazıcı/Ağ Ayarı Yardımcı Programları CD-ROM'unu CD sürücüsüne takın.
- [Başlat] düğmesini, ardından da [Denetim Masası], [Yazıcılar ve Diğer Donanım] ve [Yazıcı ve Fakslar] seçeneklerini tıklatın.
- > [Yazıcı Görevleri] penceresinde [Yazıcı Ekle] seçeneğini tıklatın.
- > Ekrandaki talimatları izleyin.

### Yazıcı Sürücülerini ve Yazıcı Yardımcı Programlarını Kaldırma

Yazıcı Ekle sihirbazından yüklenen yazıcı sürücüsü kaldırılırken "Denetim Masası", "Yazıcılar" altında, silinecek yazıcıyı sağ tıklatıp [Sil] seçeneğini belirleyin. Yükleyici, Xerox Printer Administration Utility veya Xerox Print Status Monitor kullanılarak yüklenmiş bir yazıcı sürücüsü kaldırılırken "Denetim Masası", "Program Ekle/Kaldır" seçeneğini kullanın. Her durumda Windows standart işlemini kullanın.

## Makineyi Kullanma

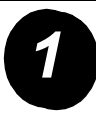

### Kopya Oluşturma

- > Orijinalleri DADF tepsisine ya da belge camına yerleştirin.
- IKOPYA] tuşuna basın.
- İstenen Kopya Oranı seçeneğini belirleyin.
- Kağıt Seç ayarını seçin.
- > 2-Yüzlü Kopya ayarını seçin.
- > İstenen Çıktı seçeneğini belirleyin.
- > İstenen Poz ayarını seçin.
- > Orijinalin boyutunun doğru ayarlandığından emin olun.
- > İstenen Özel Modlar seçeneğini belirleyin.
- > İstenen kopya sayısını ayarlamak için sayısal tuşları kullanın.
- > ●●●● [RENKLİ KOPYA BAŞLAT] veya ○● [SİYAH KOPYA BAŞLAT] tuşuna basın.

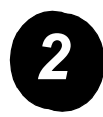

#### Yazdırma

- Yazıcı ana ekranını görüntülemek için A [YAZDIR] tuşuna basın.
- İstediğiniz verileri seçin.
- > 5 basamaklı parolayı girmek için [SAYISAL] tuşları kullanın.
- İstediğiniz yazdırma sayısını ayarlayın.
- VERİLERİ YAZDIR VE SİL] tuşuna veya [VERİLERİ YAZDIR VE KAYDET] tuşuna dokunun.

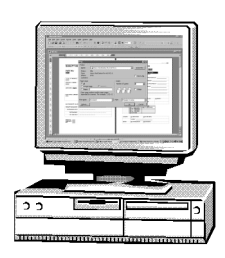

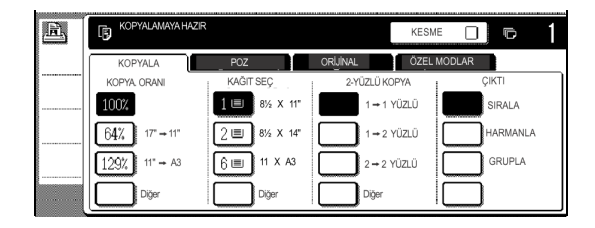

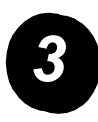

#### E-posta gönderme:

- > Tarama moduna (ışık açık) girmek için ⊕/» [GÖRÜNTÜ GÖNDERME] tuşuna dokunun.
- > Orijinali yükleyin.
- > Orijinal boyutunu kontrol edin.
- Gerekiyorsa, çözünürlük ayarını belirlemek için [ÇÖZÜNÜRLÜK] tuşuna dokunun.
- > Gerekiyorsa, poz ayarını belirlemek için [POZ] tuşuna dokunun.
- > Gerekiyorsa, dosya biçimini seçmek için [DOSYA BİÇİMİ] tuşuna dokunun.
- > [GÖNDEREN LİSTESİ] tuşuna dokunun.
- > Gönderen seçmek için bir tuşa dokunun.
- > [TAMAM] tuşuna dokunun.
- > [ADRES REHBERİ] tuşuna dokunun.
- > İstenen hedefin tek dokunma tuşuna dokunun.
- > ●●●● [RENKLİ KOPYA BAŞLAT] veya ○● [SİYAH KOPYA BAŞLAT] tuşuna basın.

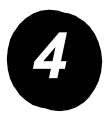

### Fax Gönderme

- ≻ Faks moduna girmek için ⊕/» [GÖRÜNTÜ GÖNDERME] tuşuna dokunun.
- > Orijinali yükleyin.
- İstediğiniz orijinal boyutunu belirtmek için [ORİJİNAL] tuşuna dokunun.

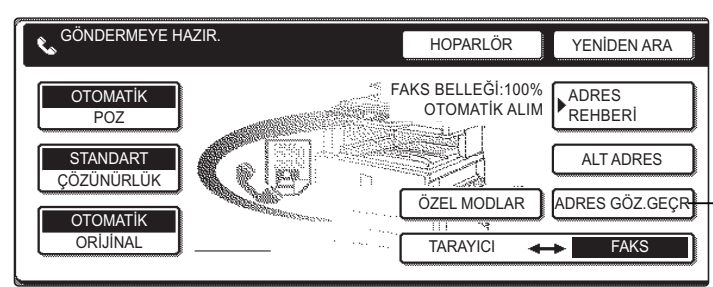

- Gerekiyorsa, çözünürlük ayarını belirlemek için [ÇÖZÜNÜRLÜK] tuşuna dokunun.
- > Gerekiyorsa, poz ayarını belirlemek için [POZ] tuşuna dokunun.
- > Faks numarasını girmek için [SAYISAL TUŞLARI] kullanın.
- > Faks numarasını çevirmek için ○● [SİYAH KOPYA BAŞLAT] seçeneğine basın.

## **Ek Yardım**

# \_\_\_\_\_

Ürün kurulması sırasında veya sonrasında yardıma gerek duyarsanız çevrimiçi çözümler ve destek için lütfen Xerox web sitesini ziyaret edin.

#### http://www.xerox.com

Daha fazla yardım gerekirse, *Xerox Welcome Center*'daki uzmanlarımıza başvurun veya yerel temsilcimizle görüşün. Telefon ederken lütfen makinenin seri numarasını not edin. Makine seri numarasını not etmek için aşağıdaki boşluğu kullanın:

Makine seri numarasını görüntülemek için İşletme Paneli'ndeki [ÖZEL AYARLAR] tuşuna basıp [FATURALAMA] tuşuna dokunun.

Xerox Welcome Center veya yerel temsilci telefon numarası makine kurulurken verilir. Uygunluk ve ileride başvurmak için lütfen verilen telefon numarasını aşağıdaki boşluğa kaydedin:

Xerox Welcome Center veya yerel temsilci Telefon Numarası